Fortech S.r.l Via Rigoletto,4 47922 Rimini (RN) Italia P. IVA 03618500403 T. +39 0541 364611

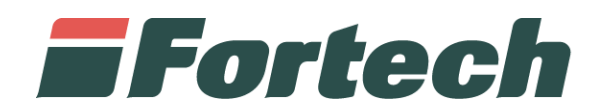

# Piattaforma Cards 2.0 Manuale di utilizzo del portale

fortech.it info@fortech.it

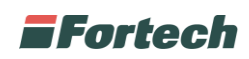

# SOMMARIO

| ACCESSO AL PORTALE                        | 2  |
|-------------------------------------------|----|
| PORTALE                                   |    |
| PRIMO PIANO                               | 4  |
| Come creare un cliente fine mese          | 6  |
| 1) Benvenuto                              | 6  |
| 2) Cliente                                | 7  |
| 3) Centro di Costo                        |    |
| 4) Conto                                  | 9  |
| 5) Carta                                  | 10 |
| 6) Fine                                   |    |
| Funzioni Importanti                       | 11 |
| Aggiungere una carta ad un unico conto    |    |
| Aggiungere una carta ad un nuovo conto    |    |
| Aggiungere più centri di costo            |    |
| Aggiungere una transazione al cliente     | 14 |
| Visualizzare e stornare una transazione   |    |
| Ricarica conto                            |    |
| MODIFICARE I MASSIMALI                    |    |
| EFFETTUARE UNA CHIUSURA CONTABILE         |    |
| EMETTERE FATTURA O ESTRATTO CONTO         |    |
| Emettere più documenti contemporaneamente |    |
| SCONTI                                    |    |
| ANAGRAFICA                                |    |
| REPORT                                    |    |

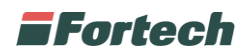

# ACCESSO AL PORTALE

Accedere al sito <u>www.fortech.it</u> e cliccare sul tasto AREA RISERVATA presente in alto a destra.

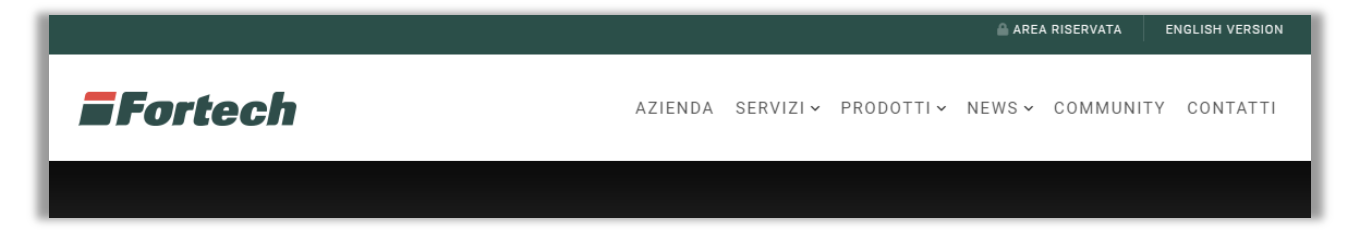

Si apre la finestra dove è possibile effettuare il login. Inserire Username e password.

| AREA RISERVATA |                              | ×   |
|----------------|------------------------------|-----|
| USERNAME *     |                              |     |
| PASSWORD *     |                              |     |
|                |                              |     |
|                | Hai dimenticato la password? | edi |

Cliccare su Accedi.

Una volta effettuato l'accesso con le proprie credenziali cliccare sul pulsante **Cards** per accedere al portale.

|                                | CIAO LOGOUT ENGLISH VERSION                         |
|--------------------------------|-----------------------------------------------------|
| Fortech                        | AZIENDA SERVIZI∽ PRODOTTI∽ NEWS∽ COMMUNITY CONTATTI |
|                                | Area Clienti                                        |
| Profilo<br>Azienda:<br>Account | Portali attivi                                      |
| Email                          | SiteManager DataManager Cards                       |

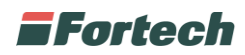

# PORTALE

Il portale di Cards si compone di:

- Barra laterale o di navigazione per accedere alle diverse sezioni del portale
- Barra superiore che consente di effettuare il logout dalla pagina, visualizzare gli aggiornamenti del portale e cambiare la password
- Finestra centrale

| <b>Fortech</b>  | =                                               |                     |                            | Cards 1.0 🗗 | 🐥 🛓 🕒 Log out           |
|-----------------|-------------------------------------------------|---------------------|----------------------------|-------------|-------------------------|
| 🛗 Fine Mese 🛛 👻 |                                                 |                     |                            | C'è qualche | novità nell'applicativo |
| Primo Piano     |                                                 |                     |                            |             |                         |
| Contabile       | Primo Piano                                     |                     |                            |             |                         |
| Sconti          | ANAGRAFICA AZIENDA                              |                     |                            |             | 🐅 Nuovo Cliente Rapido  |
| Importazione    | Società                                         |                     |                            |             | Avanzato                |
| 🐮 Anagrafica 🧹  | Indirizzo                                       |                     |                            |             | € Ricarica Conto        |
| Lat. Report <   | Numero Punti Vendita                            |                     |                            |             | 🖬 Chiusura Contabile    |
| 🖿 Account 🔍     | SALDO                                           |                     | <b>O</b>                   |             | 🔜 Aggiungi Transazione  |
| 🖨 Supporto 🗸    | Prepagato                                       | Postpagato          |                            |             | Mappa Impianti          |
|                 | +0,00€                                          | - 162.228,43 €      |                            |             |                         |
|                 |                                                 |                     |                            |             |                         |
|                 | Ricerca                                         |                     |                            |             |                         |
|                 | RICERCA Ricerca per Partita IVA e Ragionesocial | P                   | TARGA Targa o Numero Carta |             | ✓ Filtri Avanzati       |
|                 |                                                 |                     |                            |             | C Accioma               |
|                 |                                                 |                     |                            |             | Driggiona               |
|                 | CLIENTE CREAZIONE                               | CENTRO DI TIPOLOGIA | CONTO SALDO                | CARTA       | TIPOLOGIA               |
|                 |                                                 |                     |                            |             |                         |
|                 |                                                 |                     |                            |             |                         |
|                 |                                                 |                     |                            |             |                         |
|                 |                                                 |                     |                            |             |                         |

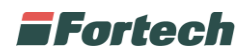

# **PRIMO PIANO**

Dal menu Fine Mese cliccare su Primo piano per aprire la pagina riepilogativa dei clienti fine mese, dalla quale è possibile creare, monitorare e gestire tutti i tuoi clienti.

| <b>F</b> ortech         | =                             |                     |             |         |                          |                  |           |                           |                 |                |            |             | Cards 1.0 🗹  | A solution    |                        | C+ Log out         |
|-------------------------|-------------------------------|---------------------|-------------|---------|--------------------------|------------------|-----------|---------------------------|-----------------|----------------|------------|-------------|--------------|---------------|------------------------|--------------------|
| Fine Mese * Primo Piano | Le operazioni di Cont         | abilizzazione N     | lassiva di  | fine m  | nese possono richiedere  | diverso tempo. S | e oggi av | ete già avviato la p      | procedura atten | dete, i dati s | ono in ela | borazion    | e            |               |                        |                    |
| Contabile               | Primo Piano                   |                     |             |         |                          |                  |           |                           |                 |                |            |             |              |               |                        |                    |
| Sconti                  | ANAGRAFICA AZIENDA            |                     |             |         |                          |                  |           |                           |                 |                |            |             |              | 72+ Nuovo Ci  | ente Rapi              | ido                |
| Importazione            | Società                       |                     |             |         |                          |                  |           |                           |                 |                |            |             |              | A+ Nuovo Clie | nte Avanz              | ato                |
| Managrafica <           | Indirizzo                     |                     |             |         |                          |                  |           |                           |                 |                |            |             |              | € Ricaric     | a Conto                |                    |
| Lal Report <            | Numero Punti Vendita          |                     |             |         |                          |                  |           |                           |                 |                |            |             |              | 🖬 Chiusura    | Contabile              | e .                |
|                         | SALDO                         |                     |             |         |                          |                  |           | Ø                         |                 |                |            |             |              | 💳 Aggiungi    | ransazio               | ine                |
| Account <               | Prepagato                     |                     |             |         | Postpagato               |                  |           |                           |                 |                |            |             |              | 💡 Mappa       | mpianti                |                    |
| 🖨 Supporto 🧹            | + 0,0                         | 0€                  |             |         | - 165.57                 | 4,19 €           |           |                           |                 |                |            |             |              |               |                        |                    |
|                         | Ricerca<br>Ricerca Ric        | erca per Partita IV | A e Ragione | sociale | •                        |                  |           | TARGA Targa o Nu          | mero Carta      |                |            |             |              | 24            | ¥ Filtri<br>ggiorna (3 | i Avanzati<br>358) |
|                         | CLIENTE                       |                     | 11          |         | CENTRO DI COSTO          | 1 TIPOLOGIA      | 1t -      | CONTO                     | 11              | SALDO          | 11         | c           | IRTA         |               | OLOGIA                 | J1                 |
|                         | cliente estero                | 15/03/2019          | -           |         | Centro di Costo (000006) | Con Fattura      | =         | Conto                     |                 | 0,00 €         | =          | ► <u>BE</u> | 123CC (1184) | Carta         |                        | =                  |
|                         | Cliente fine mese importate R | 21/02/2019          | -           |         | Centro di Costo (000005) | Con Fattura      | =         | <ul> <li>Conto</li> </ul> |                 | 0,00 €         | =          | ►           |              |               |                        |                    |
|                         | Cliente fine mese importato a | 14/01/2019          | -           |         |                          |                  |           | Conto                     |                 | 0,00 €         | =          | Þ           |              |               |                        |                    |
|                         | Cliente fine mese importato 6 | 14/01/2019          | _           |         |                          |                  |           | Conto                     |                 | 0,00 €         | =          | Þ           |              |               |                        |                    |
|                         | Cliente fine mese importato 5 | 14/01/2019          | =           |         |                          |                  |           |                           |                 |                |            |             |              |               |                        |                    |
|                         | Cliente fine mese importato 4 | 14/01/2019          | =           | ►       |                          |                  |           |                           |                 |                |            |             |              |               |                        |                    |
|                         | Cliente fine mese importato 3 | 14/01/2019          | =           | ►       |                          |                  |           |                           |                 |                |            |             |              |               |                        |                    |
| Versione 2.1.1          | Cliente fine mese importato 2 | 14/01/2019          | =           | ►       |                          |                  |           |                           |                 |                |            |             |              |               |                        |                    |
|                         | Cliente fine mese importato 1 | 14/01/2019          | =           | ►       |                          |                  |           |                           |                 |                |            |             |              |               |                        |                    |
| Informativa Privacy     | fortech                       | 07/12/2018          | =           | •       | I                        |                  |           |                           |                 |                |            |             |              |               |                        |                    |

Lo slider "Primo Piano" in alto a sinistra contiene i dati della propria azienda, il numero dei punti vendita e la situazione contabile del circuito, dove viene mostrato in verde il saldo complessivo prepagato e in rosso il saldo complessivo postpagato.

| Pr | imo Piano            |                  | _ |
|----|----------------------|------------------|---|
|    | ANAGRAFICA AZIENDA   |                  |   |
|    | Società              | Fortech S.r.I.   |   |
|    | Indirizzo            | Via Rigoletto, 4 |   |
|    | Numero Punti Vendita | 2                |   |
| 9  | SALDO                |                  | Ø |
|    | Prepagato            | Postpagato       |   |
|    | + 720,00 €           | - 20,00 €        |   |

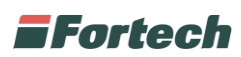

Scorrendo lo slider "Primo Piano" troviamo l'elenco degli ultimi movimenti effettuati in tutti gli impianti acquistati.

| ULTIMI MOVIMEN | п         |              |         |            |       |
|----------------|-----------|--------------|---------|------------|-------|
| Pv             | Cliente   | Numero Carta | Importo | Data       | Ora   |
| Fortech04      | Persona04 | 18           | 47,40 € | 14/06/2018 | 15:18 |
| Fortech04      | Persona04 | 18           | 33,40 € | 14/06/2018 | 15:17 |
|                |           |              |         |            |       |
|                |           |              |         |            |       |

A destra dello slider, invece sono presenti una serie di pulsanti per eseguire delle azioni rapide.

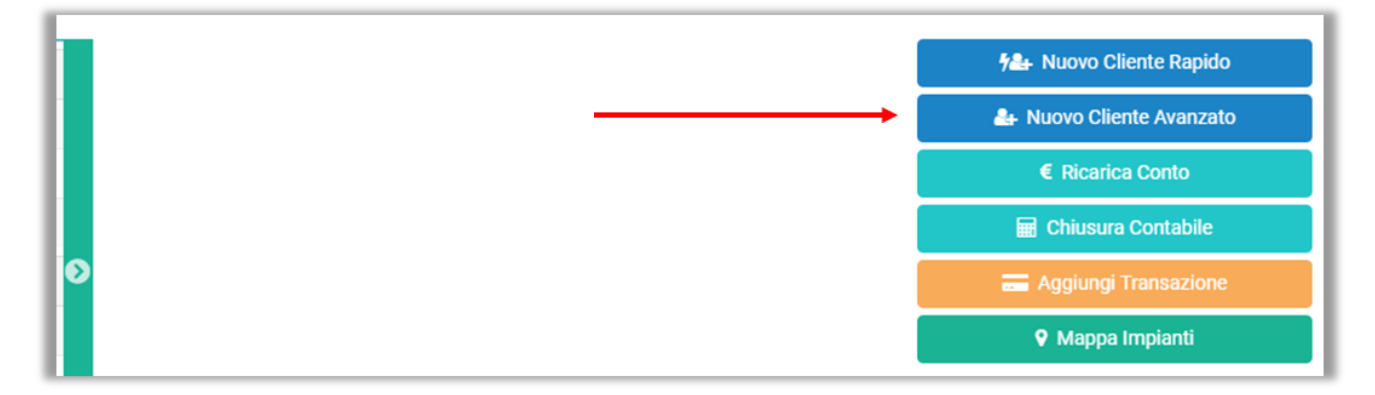

Infine, nella parte inferiore della pagina, è presente una tabella riepilogativa di tutti i clienti censiti.

| Ricerca                  |        |                   |         |        |         |                          |             |    |       |                      |          |     |   |                |                           |                    |
|--------------------------|--------|-------------------|---------|--------|---------|--------------------------|-------------|----|-------|----------------------|----------|-----|---|----------------|---------------------------|--------------------|
| RICERCA                  | Ricero | ca per Partita l' | VA e Ra | giones | ociale. |                          |             |    | TARGA | Targa o Numero Carta |          |     |   |                | ⊗ Filtri<br>C Aggiorna (: | i Avanzati<br>358) |
| CLIENTE                  | ţħ     | CREAZIONE         | 11      |        |         | CENTRO DI COSTO          | 1 TIPOLOGIA | 11 |       | CONTO                | ↓† SALDO | .↓↑ |   | CARTA          | ↓† TIPOLOGIA              | 11                 |
| cliente estero           |        | 15/03/2019        |         | =      | ►       | Centro di Costo (000006) | Con Fattura | ≡  | ►     | Conto                | 0,00 €   | ≡   | ► | BB123CC (1184) | Carta                     | =                  |
| PROVA FORTECH            |        | 21/02/2019        |         | ≡      | ►       | Centro di Costo (000005) | Con Fattura | =  | ►     | Conto                | 0,00 €   | =   | ► |                |                           |                    |
| Cliente fine mese import | ato 8  | 14/01/2019        |         | ≡      | •       |                          |             |    |       | Conto                | 0,00 €   | ≡   | ► |                |                           |                    |
| Cliente fine mese import | ato 7  | 14/01/2019        |         | ≡      | ►       |                          |             |    |       | Conto                | 0,00 €   | =   | ► |                |                           |                    |
| Cliente fine mese import | ato 6  | 14/01/2019        |         | ≡      | ►       |                          |             |    |       |                      |          |     |   |                |                           |                    |
| Cliente fine mese import | ato 5  | 14/01/2019        |         | ≡      | ►       |                          |             |    |       |                      |          |     |   |                |                           |                    |
| Cliente fine mese import | ato 4  | 14/01/2019        |         | ≡      | ►       |                          |             |    |       |                      |          |     |   |                |                           |                    |
| Cliente fine mese import | ato 3  | 14/01/2019        |         | ≡      | ►       |                          |             |    |       |                      |          |     |   |                |                           |                    |
| Cliente fine mese import | ato 2  | 14/01/2019        |         | ≡      | ►       |                          |             |    |       |                      |          |     |   |                |                           |                    |
| Cliente fine mese import | ato 1  | 14/01/2019        |         | ≡      | ►       |                          |             |    |       |                      |          |     |   |                |                           |                    |
| fortech                  |        | 07/12/2018        |         | ≡      | ►       |                          |             |    |       |                      |          |     |   |                |                           |                    |

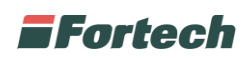

La tabella contiene le informazioni principali riguardanti i clienti censiti.

<u>CLIENTE</u>: Nome del cliente o ragione sociale e contiene i dati anagrafici.

<u>CENTRO DI COSTO</u>: Identifica la posizione finanziaria del cliente Estratto Conto o Fattura e i relativi massimali

<u>CONTO</u>: Contiene le informazioni relative al plafond, alla tipologia di pagamento (Prepagato, Postpagato o Pagamento immediato) e vengono ridefiniti i massimali.

<u>CARTA</u>: Viene definito il dispositivo con il quale verrà effettuato il pagamento: carta, carta virtuale (se si crea un nuovo cliente RAPIDO verrà assegnata automaticamente una carta virtuale).

N.B. Per affinare la tua ricerca sopra alla tabella sono presenti i filtri di ricerca

### Come creare un cliente fine mese

Per creare un nuovo cliente utilizzare il pulsante in primo piano Nuovo Cliente Avanzato.

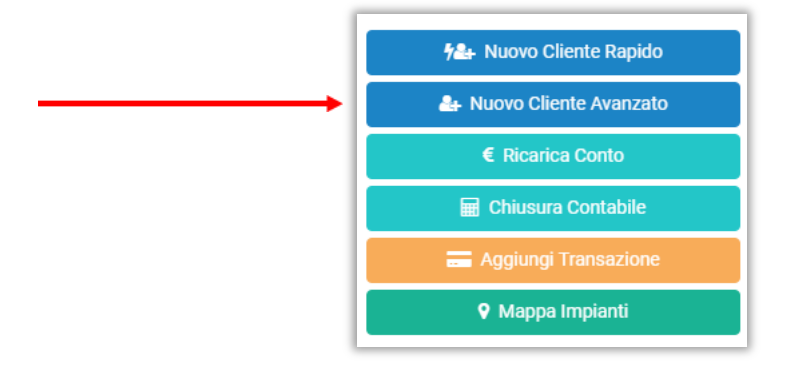

#### 1) Benvenuto

Cliccare sul pulsante Successivo.

| ✗ Creazione Utente |                       |                |                               |                                  |                                   | ×                            |
|--------------------|-----------------------|----------------|-------------------------------|----------------------------------|-----------------------------------|------------------------------|
| 1. BENVENUTO       | 2. 🛎 CLIENTE          |                | 3. O CENTRO DI COSTO          | 4. 🏛 CONTO                       | 5. 🚍 CARTA                        | 6. FINE                      |
|                    |                       |                |                               |                                  |                                   |                              |
|                    |                       | Crea           | a un profilo completo         | in 4 semplici passi:             |                                   |                              |
|                    | 1.                    |                | 2.                            | 3.                               | 4.                                |                              |
| 쇌                  | CLIENTE               | ⊙ C            | ENTRO DI COSTO                | 盦 CONTO                          | 🚍 CA                              | RTA                          |
| Dati sull'ar       | nagrafica del cliente | Dettagli della | fatturazione o estratto conto | Informazioni relative al plafono | d Carta, carta autista, c<br>paym | arta veicolo, mobile<br>ient |
|                    |                       |                | Precedente                    | Successivo                       |                                   |                              |

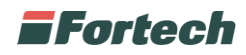

#### 2) Cliente

Selezionare la Tipologia Cliente: Persona fisica, società o Pubblica Amministrazione.

| BENVENUTO         | 2. A CLIENTE       | 3. O CENTRO DI COSTO  | 4. 🏛 CONTO     | 5. 🖽 CARTA | 6. FINE |  |
|-------------------|--------------------|-----------------------|----------------|------------|---------|--|
|                   |                    |                       |                |            |         |  |
|                   |                    |                       |                |            |         |  |
| TIPOLOGIA CLIENTE |                    |                       |                |            |         |  |
|                   | PERSONA FISICA 🛈 🕖 | SOCIETA O PUBBLICA AM | MINISTRAZIONE  |            |         |  |
| NOME              | Nome               |                       | COGNOME        | Cognome    |         |  |
|                   |                    |                       |                |            |         |  |
| EMAIL             | Email              |                       |                |            |         |  |
| TELEFONO          | Telefono           |                       | CELLULARE      | Cellulare  |         |  |
|                   |                    |                       |                |            |         |  |
| DATA NASCITA      | 19/03/2019         |                       | DATA CREAZIONE | 19/03/2019 |         |  |
|                   |                    |                       |                |            |         |  |

Inserire i dati relativi al cliente.

Accertarsi che tutti i campi siano completi e corretti.

Specificare **Inizio Ritardo**: Data Fattura o Fine mese. In questa fase viene definita la scadenza pagamento dei documenti che può corrispondere alla data fattura o alla data fine mese.

Infine è possibile selezionare la **tipologia pagamento** utilizzata dal cliente che sarà visibile sul documento riepilogativo di fine mese.

**N.B**. Se viene selezionato come tipo pagamento <u>SEPA/RID</u> per i clienti postpagati i documenti emessi vengono già impostati come pagati.

| <sup>e</sup> Creazione Utente |                                                                      | ×  |
|-------------------------------|----------------------------------------------------------------------|----|
| DATA CREAZIONE                | 19/03/2019                                                           |    |
| USERNAME                      | Username                                                             |    |
| ANAGRAFICA CONTABILE          | Da compilare obbligatoriamente soltanto se si deve fare Fattura)     | ~  |
| CODICE FISCALE                | Codice Fiscale Part. IVA Part. IVA                                   |    |
| PEC                           | Pec COD. DESTINAZIONE/SDI O Cod. Destinazione/SDI                    |    |
| Nazione                       | Italia • INDIRIZZO Indirizzo                                         |    |
| сіттà                         | Comune CAP. Codice Avviamento Postale                                |    |
| PROVINCIA                     | COD.CLIENTE EXT. O Cod.Cliente Ext.                                  |    |
| Banca                         | Nessuna 👻                                                            |    |
| INIZIO RITARDO                | O DATA FATTURA FINE MESE                                             |    |
| TIPO PAGAMENTO                | 🔮 NON SPECIFICATO SEPA/RID ASSEGNO RIMESSA DIRETTA BONIFICO CONTANTI |    |
|                               | C RICEVUTA BANCARIA CARTA BANCARIA CARTA DI CREDITO                  |    |
|                               |                                                                      |    |
|                               | Precedente Successivo                                                |    |
| NO GATA AVAIIADIE IN TADIE    | tvo data available in table fvo data available in table              | NO |

Al termine cliccare su Successivo.

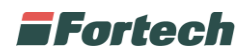

### 3) Centro di Costo

Selezionare la Tipologia di Centro di Costo: Estratto conto o Con Fattura

**N.B.** se si seleziona Con Fattura il sistema ricorda di completare i dati anagrafici del cliente per poter emettere correttamente i documenti.

| eazione Utente                      |                                                                      |                                |                             |   |
|-------------------------------------|----------------------------------------------------------------------|--------------------------------|-----------------------------|---|
| Attenzione. Se si vuole creare un   | Centro di Costo con Fattura, i dati Contabili del Cliente devono est | sere Completi                  |                             |   |
| TIPOLOGIA CENTRO DI COSTO           | 📄 ESTRATTO CONTO 🛛 🤡 CON FATTURA 🖲                                   |                                |                             |   |
| DESCRIZIONE                         | Centro di Costo                                                      | NUMERO                         | Numero Centro di Costo      |   |
| 🗠 MASSIMALI                         |                                                                      |                                |                             | ~ |
| MAX GIORNALIERO                     | 900,00                                                               | MAX MENSILE                    | 1000,00                     |   |
| MASSIMALE SCOPERTO                  | 1000,00                                                              | GIORNI SCOPERTO                | 15                          |   |
| CIG/CUP O                           |                                                                      |                                |                             | ~ |
| SPLITPAYMENT                        | SplitPayment 0                                                       |                                |                             |   |
| TIPOLOGIA DOCUMENTO                 |                                                                      | * NUMERO DOCUMENTO             | Numero Documento            |   |
| CODICE IDENTIFICATIVO GARA<br>(CIG) | Codice Identificativo Gara (CIG)                                     | CODICE UNICO PROGETTO<br>(CUP) | Codice Unico Progetto (CUP) |   |
|                                     | Prece                                                                | dente Successivo               |                             |   |

Inserire i **massimali**:

- Max giornaliero: il massimo al giorno
- Max mensile: il massimo al mese
- Max scoperto: quanto può essere scoperto
- Giorni scoperto: quanti giorni dalla scadenza può rimanere scoperto

**N.B.** i giorni scoperto insieme alla data inizio ritardo come descritto al punto 2 definiscono la data scadenza pagamento presente sul documento fine mese.

I valori dei massimali possono essere personalizzati cliente per cliente altrimenti vengono presi di default dalle impostazioni di circuito come descritto a pagina 17.

Inserire **CIG/CUP** (SOLO PER PUBBLICA AMMINISTRAZIONE) Se il cliente è una pubblica amministrazione è necessario inserire CIG/CUP.

Una volta compilati i dati richiesti cliccare su Successivo.

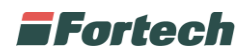

#### 4) Conto

Selezionare la **Tipologia Conto**:

- Prepagato: il pagamento viene effettuato in anticipo ed è necessario emettere una ricarica per permettere al cliente di erogare;
- Postpagato: viene rilevato un credito nei confronti del cliente;
- Pagamento Immediato: il pagamento viene effettuato ad ogni erogazione.

| ENVENUTO             | 2. 🛔 CLIENTE     | 3. O CENTI      | RO DI COSTO     | 4. 🏦 CONTO     | 5. 🚍 CARTA                         |           | 6. FINE |  |
|----------------------|------------------|-----------------|-----------------|----------------|------------------------------------|-----------|---------|--|
|                      |                  | •               |                 |                |                                    |           |         |  |
| TIPOLOGIA CON        | Prepagato        | Postpagato 🖲    | Pagamento Immed | siato          |                                    |           |         |  |
| DESCRIZIO            | NE Conto         |                 |                 |                |                                    |           |         |  |
| MASSIMALI 0          |                  |                 |                 |                |                                    |           | *       |  |
| MAX GIORNALIE        | RO 300,00        |                 |                 | MAX MENSILE    | 500,00                             |           |         |  |
| MASSIMALE SCOPER     | <b>TO</b> 500,00 |                 |                 |                |                                    |           |         |  |
| 🗞 PRODOTTI ABILITATI |                  |                 |                 |                |                                    |           | ~       |  |
| PRODO                | TTI SUPER SP     | ✓ SUPER SP PLUS | ✓ GASOLIO       | ✓ GASOLIO PLUS | ✔ GPL                              | ✓ METANO  |         |  |
|                      | VASH             | LUBRIFICANTI    | ACCESSORI_22    | ✓ ADBLUE       | <ul> <li>METANO LIQUIDO</li> </ul> | ✓ SERVIZI |         |  |
|                      | ACCESSORI_10     | ACCESSORI_4     | ACCESSORI_0     | ✓ ALTRO        |                                    |           |         |  |
|                      |                  |                 |                 |                |                                    |           |         |  |

Anche in questa fase per il conto Prepagato o Postpagato è necessario specificare i massimali.

Compilare i dati richiesti e cliccare su Successivo.

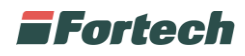

### 5) Carta

Selezionare la Tipologia Carta: Carta o Carta Virtuale

Se si imposta Carta è necessario indicare il numero della carta fisica ed un eventuale numero targa da associare.

| ✗ Creazione Utente             |                       |                                      |             |            | ×       |
|--------------------------------|-----------------------|--------------------------------------|-------------|------------|---------|
| 1. BENVENUTO                   | 2. 🛔 CLIENTE          | 3. O CENTRO DI COSTO                 | 4. 🏦 CONTO  | 5. 🖶 CARTA | 6. FINE |
| The IdConto field is required. |                       |                                      |             |            |         |
| TIPOLOGIA CARTA                | Carta 🕄 🗌 Car         | a Virtuale                           |             |            |         |
| NUMERO CARTA                   | 0                     |                                      | TARGA       | Targa      |         |
| . DATA SCADENZA                | 31/12/9999            |                                      |             |            |         |
| ABILITAZIONI                   | ✓ Pagamento Outdoor   | amento Indoor 🕲 🔽 Fidelity (Punti) 🕄 | Metano Self | Gpl Self 🕄 |         |
| RICHIEDI PIN INDOOR            | Abilitato Disa        | bilitato                             |             |            |         |
| RICHIEDI CHILOMETRI            | V Richiedi Chilometri |                                      |             |            |         |
|                                |                       |                                      |             |            |         |
|                                |                       |                                      |             |            |         |
|                                |                       | Precedente                           | Successivo  |            |         |

Compilare i dati richiesti e cliccare su Successivo.

### 6) Fine

Al termine comparirà il messaggio di avvenuta creazione.

| ≯ Cr | reazione Utente                            |                                               |                                          |                 | ×        |  |  |
|------|--------------------------------------------|-----------------------------------------------|------------------------------------------|-----------------|----------|--|--|
| 1.86 | ENVENUTO 2. 🛔 CLIENTE                      | 3. O CENTRO DI COSTO                          | 4. <b>2</b> CONTO                        | 5. 🖶 CARTA      | 6. FINE  |  |  |
|      |                                            |                                               |                                          |                 |          |  |  |
|      | ~                                          | Congratulazioni, hai crea                     | to un profilo completo                   | i               |          |  |  |
|      | * CLIENTE                                  | O CENTRO DI COSTO                             | T CONTO                                  | 🚍 CAF           | RTA      |  |  |
|      | Prova PIPPI                                | Centro di Costo (000188)                      | Tipologia: POSTPAGATA                    | 63688591509     | 96475300 |  |  |
|      | Data Creazione: 0NaN/0NaN/NaN<br>0NaN/0NaN | Tipologia: ESTRATTO_CONTO                     | Saldo: 0                                 | Tipologia:      | CARTA    |  |  |
|      |                                            | CONSIG                                        | LIO                                      |                 |          |  |  |
|      | Ricorda, ad ogni                           | Cliente puoi associare più Centri di Costo, p | iù Conti e più Carte in base alle specif | fiche esigenze. |          |  |  |
|      |                                            |                                               |                                          |                 |          |  |  |
|      | Precedente Termina                         |                                               |                                          |                 |          |  |  |
|      | 2004 -                                     |                                               | TADOA                                    |                 |          |  |  |

Cliccare su **Termina** per concludere.

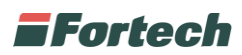

È possibile visualizzare i clienti creati nella tabella riepilogativa in "Primo Piano" ricercando il cliente nell'apposita casella di Ricerca.

| Ricerca        |              |       |                      |             |                   |
|----------------|--------------|-------|----------------------|-------------|-------------------|
| NOME fortech   |              | TARGA | Targa o Numero Carta |             | ➢ Filtri Avanzati |
|                |              |       |                      |             | Q Filtra (10)     |
| CLIENTE        | IT CREAZIONE | lt.   | CENTRO DI COSTO      | ITIPOLOGIA  | 11                |
| FORTECH S.R.L. | 12/12/2016   | ≡ ►   | (000033)             | Con Fattura | ≡ ►               |
| FORTECH SRL    | 20/07/2018   | ≡ ►   |                      |             |                   |

### Funzioni Importanti

La tabella riepilogativa consente di effettuare delle modifiche o aggiunte a clienti creati in precedenza:

#### Aggiungere una carta ad un unico conto

Sfiorare con il mouse l'icona nelle prossimità della scritta CARTA per aprire la tendina "Aggiungi Carta". Cliccare quindi su **Aggiungi Carta**.

| CENTRO DI COSTO   | IT TIPOLOGIA | 11  | CONTO | ↓† SALDO | 11  | CARTA               | ITIPOLOGIA   | 11 |
|-------------------|--------------|-----|-------|----------|-----|---------------------|--------------|----|
| <u>2 (000010)</u> | Con Fattura  | ≡ ► | Conto | 0,00 €   | ≡ ► | <u>BB222BB (20)</u> | Virtual Card | ≡  |
| [                 |              |     |       |          |     | Aggiungi Carta      | Virtual Card | ≡  |

N.B. Inserire il segno di spunta su Carta e completare i dati richiesti come descritto nel punto 5.

| ✗ Creazione Utente                                                                                    |                       |                                                  |                   |                      | ×       |
|----------------------------------------------------------------------------------------------------|-----------------------|--------------------------------------------------|-------------------|----------------------|---------|
| 1. BENVENUTO                                                                                          | 2. L CUENTE           | 3. O CENTRO DI COSTO                             | 4. <b>章</b> CONTO | 5. E CARTA           | 6. FINE |
| The IdConto field is required.     TIPOLOGIA CART,     NUMERO CART,     DATA SCADENZ,     ABILITAZION |                       | a Vinale ()<br>anero Indor () V Failty (Pari) () | TARGA Tai         | ga<br>Viset <b>O</b> |         |
| RICHIEDI PIN INDOOR                                                                                   | Ablitato              | abilitato                                        |                   |                      |         |
| RICHIEDI CHILOMETR                                                                                    | Richiedi Chilometri 🛈 |                                                  |                   |                      |         |
|                                                                                                    |                       |                                                  |                   |                      |         |
|                                                                                                    |                       | Precedente                                       | Successivo        |                      |         |

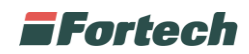

#### Aggiungere una carta ad un nuovo conto

Sfiorare con il mouse l'icona nelle prossimità della scritta CONTO per aprire la tendina "Aggiungi Conto". Cliccare quindi su **Aggiungi Conto**.

| I | CENTRO DI COSTO          | ↓↑ TIPOLOGIA | 11  | CONTO                                | ↓† SALDO | 11  | CARTA          | <b>↓</b> ↑ TIPOLOGIA | .↓↑ |
|---|--------------------------|--------------|-----|--------------------------------------|----------|-----|----------------|----------------------|-----|
| l | Centro di Costo (000006) | Con Fattura  | = > | Conto                                | 0,00 €   | ≡ ► | BB123CC (1184) | Carta                | ≡   |
| L | Centro di Costo (000005) | Con Fattura  | =   | Aggiungi Conto<br>Chiusura Contabile | 0,00 €   | ≡ ⊳ |                |                      |     |

Compilare i dati richiesti come descritto nel punto 4 e 5.

| Creazione Utente     |                                  |                                                                                       |                                                        |                                               |         |
|----------------------|----------------------------------|---------------------------------------------------------------------------------------|--------------------------------------------------------|-----------------------------------------------|---------|
| 1. BENVENUTO         | 2. & CUENTE                      | 3. O CENTRO DI COSTO                                                                  | 4. 🏦 CONTO                                             | 5. 🖻 CARTA                                    | 6. FINE |
| TIPOLOGIA CONTO      | D Prepagato                      | 🕑 Postpagato 🖲 🔷 Paga                                                                 | mento immediato                                        |                                               |         |
| DESCRIZIONI          | E Conto                          |                                                                                       |                                                        |                                               |         |
| 🗠 MASSIMALI 🕄        |                                  |                                                                                       |                                                        |                                               | ~       |
| MAX GIORNALIER       | 300,00                           |                                                                                       | MAX MENSILE                                            | 500,00                                        |         |
| MASSIMALE SCOPERTO   | 500,00                           |                                                                                       |                                                        |                                               |         |
| 🗞 prodotti abilitati |                                  |                                                                                       |                                                        |                                               | ~       |
| PRODOTT              | SUPER SP<br>WASH<br>ACCESSORI_10 | SUPER SP PLUS     GASC       LUBRIFICANTI     Acces       Accessoriul     Accessoriul | LIO GASOLIO PLUS<br>ISSORI_22 ADBLUE<br>ISSORI_0 ALTRO | GPL     METANO     METANO LIQUIDO     SERVIZI |         |
|                      |                                  | Prece                                                                                 | edente Successivo                                      |                                               |         |

#### Aggiungere più centri di costo

Aggiungere più centri di costo è consigliato quando ad un unico cliente vanno emesse più fatture/estratti conto.

Sfiorare con il mouse l'icona nelle prossimità della scritta CENTRO DI COSTO, apre la tendina "Aggiungi Centro di Costo". Cliccare quindi su **Aggiungi Centro di Costo**.

| CLIENTE   |            | 11 | CENTRO DI COSTO                              | 11 TIPOLOGIA | 11  | CONTO | IT SALDO | 11 |
|-----------|------------|----|----------------------------------------------|--------------|-----|-------|----------|----|
| AZIENDA01 | 26/01/2018 | ≡  | ► 2.000010)                                  | Con Fattura  | ≡ ► | Conto | 0,00 €   | =  |
| AZIENDA02 | 26/01/2018 | =  | <ul> <li>Aggiungi Centro di Costo</li> </ul> |              |     |       |          |    |

Compilare i dati richiesti come descritto nel punto 3,4 e 5.

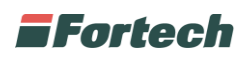

Come disassociare una carta ad un cliente

Per poter disassociare una carta ad un cliente è necessario eliminarla.

Dalla tabella riepilogativa cliccare sulla carta associata al cliente.

| CENTRO DI COSTO 11 TIPOLO           | JIA ↓†                | CONTO            | ↓† SALDO                    | 11         | CARTA                 | ↓↑ TIPOLOGIA ↓↑                                                                                                  |
|-------------------------------------|-----------------------|------------------|-----------------------------|------------|-----------------------|----------------------------------------------------------------------------------------------------|
| Centro di Costo (000006) Con Fattur | a 🔳 🕨                 | <u>Conto</u>     | 0,00 €                      | ≡ ►        | BB123CC (1184)        | Carta 🗮                                                                                                    |
| Si apre la schermata do             | ve vengono            | visualizzat      | ti i dati della ca          | irta. I    |                       |                                                                                                    |
| Carte BB123CC (1184) 🗙              |                       |                  |                             |            |                       |                                                                                                    |
| # Home / 😫                          | / O Centro di Costo   | 1 🏛 🔒            |                             |            |                       |                                                                                                    |
| ATI ANAGRAFICI                      |                       |                  |                             |            |                       | ~                                                                                                    |
|                                     | ✓ Salva               | 🗙 Elimina        | A Blocca                    |            |                       | Carta Attivo                                                                                                    |
| TIPOLOGIA CARTA                     | 🕑 Carta               | Carta Virtuale   | SmartPay 🖲 SmartPay         | Dipendente |                       |                                                                                                    |
| NUMERO CARTA                        | 1184                  |                  |                             | TARGA      | 8123CC                |                                                                                                    |
| DATA SCADENZA                       | 31/12/9999            |                  |                             |            |                       |                                                                                                    |
| ABILITAZIONI                        | Pagamento Outdoor 🖲 🕓 | Pagamento Indoor | Fidelity (Punti) 🖲 Metano S | elf 🕄 🔹 🤇  | Spl Self 🛈 💡          |                                                                                                    |
|                                     | Abilitato             | Disabilitato     |                             |            |                       | Attenzione                                                                                                    |
| RICHIEDI CHILOMETRI                 | V Richiedi Chilometri |                  |                             |            | Vuoi ver<br>Centro di | amente Eliminare la Carta BB123CC<br>del Conto Conto del Centro di costo<br>Costo (000006) del Cliente fortech ? |
|                                     |                       |                  |                             |            |                       | Annulla Ok                                                                                                    |

Cliccare sul pulsante **Elimina** e successivamente su **OK** per confermare l'operazione. Una volta eliminata la carta è possibile riutilizzarla ed associarla ad un altro cliente.

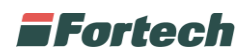

### Aggiungere una transazione al cliente

Con Cards è possibile associare ad ogni cliente delle transazioni (di carburante, di prodotti non carburanti o predefiniti). Dalla home cliccare sul pulsante di funzione rapida **Aggiungi Transazione**.

| 우음 Nuovo Cliente Rapido  |
|--------------------------|
| 🏝 Nuovo Cliente Avanzato |
| € Ricarica Conto         |
| 🖬 Chiusura Contabile     |
| 📰 Aggiungi Transazione   |
| 🕈 Mappa Impianti         |

Ricercare il Cliente (con relativo Centri di costo e Conto) su cui si intende addebitare l'importo. Inserire il punto vendita e tutti i dettagli della transazione (tipologia di servizio, prodotto quantità, prezzo unitario, importo, km)

| Aggiungi Transazione | ×                              |
|----------------------|--------------------------------|
| <b>≜</b> CLIENTE     | EUROPETROL SRL *               |
| © CENTRI DI COSTO    | Centro di Costo (000002) v     |
| 盒 CONTO              | Conto *                        |
| 🖽 CARTA              | targa24 (636884965655731449) + |
| DATA                 | 18/03/2019                     |
| PV                   | Fortech04 v 👌 Erogazioni       |
| TIPO SERVIZIO        | SCONOSCIUTO SERVITO            |
|                      | SELF SERVICE FAI DA TE         |
| PRODOTTO             | Prodotto 👻                     |
| QUANTITÀ             | 0                              |
| PREZZO UNITARIO      | 0                              |
| IMPORTO              | 0                              |
| ALIQUOTA IVA         | Default +                      |
| NR. SCONTRINO        |                                |
|                      | Annulla CONFERMA               |
|                      |                                |

Nella casella PRODOTTO ricercare il prodotto da addebitare al cliente.

Successivamente compilare i dati sottostanti (Quantità, Prezzo Unitario, Importo, Aliquota IVA; Nr. Scontrino) e cliccare su **Conferma**.

Per aggiungere una transazione carburante è possibile recuperarla automaticamente cliccando su

Si apre un popup dove vengono elencate le ultime 3 erogazione di ogni pompa. Per visualizzarle tutte è necessario togliere il flag su Ultime Erogazioni.

Cliccare su + Seleziona per aggiungere una erogazione automaticamente.

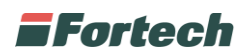

| GIORNATA         |         | 27/07/2018 |         |       | ULTI         | ME EROGAZIONI | ✓ Ultime Erogazioni |             |
|------------------|---------|------------|---------|-------|--------------|---------------|---------------------|-------------|
| POMPA            |         | Pompa      |         |       | TIPO         | PAGAMENTO     | Qualsiasi           |             |
|                  |         |            |         |       | Q Filtra (18 | )             |                     |             |
| DATA             | PROD    | IMPORTO    | PREZZO  | VOL   | POMPA        | TIPO<br>SERV  | TIPO PAGAM          |             |
| 27/07/2018 16:14 | GASOLIO | 20,00 €    | 1,489 € | 13,43 | 3            | Prepay        | CONTANTI            | + Seleziona |
| 27/07/2018 16:07 | GASOLIO | 10,00 €    | 1,489 € | 6,72  | 3            | Prepay        | CONTANTI            | + Seleziona |
| 27/07/2019 16-02 | GASOLIO | 60.14 €    | 1,489 € | 40.39 | 1            | Prepay        | CARTAPETROLIFERA    | 1 Outertere |

Al termine cliccare su Conferma.

#### Visualizzare e stornare una transazione

Dal primo piano, cliccare sul link del conto a cui è stata associata la transazione.

| CLIENTE        |            | ↓† |   | CENTRO DI COSTO          | 1 TIPOLOGIA | 11  | CONTO | 1 SALDO  | ĴĴ  |
|----------------|------------|----|---|--------------------------|-------------|-----|-------|----------|-----|
| cliente estero | 15/03/2019 | ≡  | ► | Centro di Costo (000006) | Con Fattura | ≡ ► | Conto | 0,00 €   | ≡ ► |
| fortech        | 07/12/2018 | ≡  | ► | Centro di Costo (000005) | Con Fattura | ≡►  | Conto | 500,00 € | ≡ ► |

Si apre la scheda del conto in cui è possibile visualizzare tutte le transazioni associate a quel conto.

| <u>~</u> MASSIMALI         |                                    |                                                                              |                                        |                                 |                       |                    |     |
|----------------------------|------------------------------------|------------------------------------------------------------------------------|----------------------------------------|---------------------------------|-----------------------|--------------------|-----|
| MAX GIORNALIERO            | 300,00                             |                                                                              |                                        | MAX MENS                        | LE 500,00             |                    |     |
| MASSIMALE SCOPERTO         | 500,00                             |                                                                              |                                        |                                 |                       |                    |     |
| 🗞 PRODOTTI ABILITATI 🕄     |                                    |                                                                              |                                        |                                 |                       |                    |     |
| PRODOTTI                   | V SUPER SP<br>WASH<br>ACCESSORI_10 | <ul> <li>SUPER SP PLUS</li> <li>LUBRIFICANTI</li> <li>ACCESSORI_4</li> </ul> | GASOLIO<br>ACCESSORI_22<br>ACCESSORI_0 | GASOLIO PLUS<br>ADBLUE<br>ALTRO | GPL<br>METANO LIQUIDO | METANO     SERVIZI |     |
| DISPOSITIVI DI PAGAMENTO   |                                    |                                                                              |                                        |                                 |                       |                    |     |
| TRANSAZIONI (1)            |                                    |                                                                              |                                        |                                 |                       |                    |     |
| ATA TRANS. 11 DATA CONT.   | J† IMPORTO                         | ↓† TIPO                                                                      | ↓↑ NUM CA                              | RTA                             | ↓† PV                 | <b>↓↑</b> ΑΖΙΟΝΙ   |     |
| 9/03/2019 15:12 19/03/2019 | -50,00 €                           | Pagamento                                                                    | 6368859                                | 15096475206                     | 01640                 | ×                  |     |
| sta da i a i di i elementi |                                    |                                                                              |                                        |                                 |                       |                    | . 1 |

Per stornare una transazione cliccare sull'icona nella riga della transazione che si intende stornare.

**N.B.** dal portale cards le transazioni possono essere stornate solo dal giorno successivo alla data transazione.

Dal nostro sistema gestionale SmartPos è possibile stornare le transazioni dal giorno stesso. Le erogazioni effettuate direttamente da self invece non possono essere stornate.

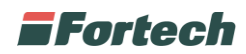

### **Ricarica conto**

Dalla home cliccare sul pulsante di funzione rapida Ricarica Conto.

| 12 Nuovo Cliente Rapido  |
|--------------------------|
| 🚑 Nuovo Cliente Avanzato |
| € Ricarica Conto 🔸       |
| 🖬 Chiusura Contabile     |
| 💳 Aggiungi Transazione   |
| Mappa Impianti           |

Selezionare il cliente prepagato e inserire l'importo da ricaricare. Al termine cliccare su RICARICA.

| Scegliele le inf<br>el campi sottostanti verranno<br>el dispongono di Carte prepa<br>arricate. | ormazioni per effettuare una Ricarica<br>o presentati esclusivamente i Clienti, Centri di Costo e Conti<br>gate. In quanto sono le uniche che possono essere |   |
|------------------------------------------------------------------------------------------------|----------------------------------------------------------------------------------------------------|---|
|                                                                                                | fortech 💌                                                                                                    |   |
| ⊙ CENTRI DI COSTO                                                                              | Centro di Costo (000006) 👻                                                                                                    |   |
| 盦 CONTO                                                                                        | Conto 👻                                                                                                    |   |
| IMPORTO                                                                                        | Importo                                                                                                    |   |
| SEZIONALE                                                                                      | Default                                                                                                    | + |
| APPLICA BOLLO                                                                                  |                                                                                                    |   |
| METODO DI PAGAMENTO                                                                            | Non Specificato 👻                                                                                                    | + |

N.B. Se il cliente selezionato ha più centri di costo o più conti, occorre selezionare anche questi.

Prima di effettuare la ricarica è possibile scegliere il sezionale che si vuole utilizzare ed anche il metodo di pagamento.

La ricarica genera una fattura o consuntivo di acconto ed a fine mese si concluderà con una fattura o consuntivo di saldo.

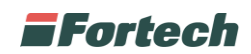

## **MODIFICARE I MASSIMALI**

Creata l'anagrafica di un cliente, di default vengono attribuiti massimali di 9999999 euro sia per il centro di costo che per il conto. Per visualizzare e modificare i massimali selezionare **Account** e successivamente cliccare su **Impostazioni**.

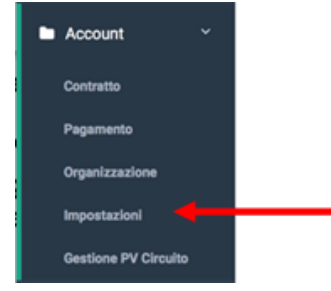

Si apre il popup dove è possibile modificare i massimali del centro di costo o del conto di tutti i clienti che verranno creati successivamente alle correzioni apportate.

| MASSIMALI CEN            | TRO DI COSTO | * | MASSIMALI CON            | то         | ~       |
|--------------------------|--------------|---|--------------------------|------------|---------|
| MASSIMALE<br>GIORNALIERO | 9999999,00   |   | MASSIMALE<br>GIORNALIERO | 9999999,00 |         |
| MASSIMALE<br>MENSILE     | 9999999,00   |   | MASSIMALE<br>MENSILE     | 999999900  |         |
| MASSIMALE<br>SCOPERTO    | 9999999,00   |   | MASSIMALE<br>SCOPERTO    | 9999999,00 |         |
|                          |              |   | Annulla                  |            | ✓ SALVA |

- Max giornaliero: il massimo al giorno
- Max mensile: il massimo al mese
- Max scoperto: quanto può essere scoperto

N.B. Le correzioni effettuate non impattano su i clienti creati precedentemente alle modifiche.

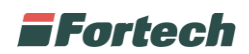

# **EFFETTUARE UNA CHIUSURA CONTABILE**

Per effettuare la chiusura contabile dal menu laterale, cliccare su Contabile.

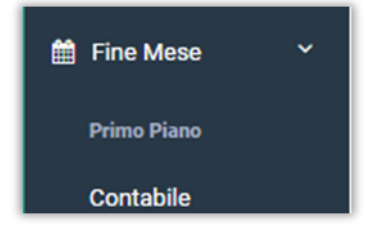

La pagina è costituita da 2 schede: Documenti da emettere e Documenti emessi.

| E Chiuso      | a Massiva | Chiusu  | ra Contabile        | € Ricarica | Seziona | all -     |
|---------------|-----------|---------|---------------------|------------|---------|-----------|
|               |           | DA DATA |                     |            |         |           |
|               |           | CLIENTI | Seleziona i clienti |            |         |           |
|               |           |         |                     |            |         |           |
| Visualizza 10 | elementi  |         |                     |            |         |           |
|               |           |         | 0. FNTF             |            | CENTRO  | TIPOLOGIA |
| NUMERO        | STATO     |         | CLIENTE             |            | COSTO   |           |

Per effettuare la chiusura contabile accedere alla scheda: Documenti da emettere.

È possibile effettuare la chiusura contabile di:

- tutti i clienti del proprio circuito cliccando sul tasto
- un singolo cliente cliccando sul tasto 🖩 Chiusura Contabile

Il tasto

genera in automatico un documento bozza per ogni cliente del proprio circuito. Una volta cliccato il pulsante Chiusura Massiva inserire il periodo di tempo in cui effettuare la chiusura Contabile e cliccare pulsante Crea Bozza.

| Chiusura Contabile Mas                              | iva                                                                                                    | ×    |
|-----------------------------------------------------|----------------------------------------------------------------------------------------------------|------|
| Sceglie<br>Questa Procedura Ian<br>tutti i clienti. | e il Periodo di Chiusura Contabile Massiva<br>erà la creazione massiva delle bozze sul periodo selezionato su |      |
| DA                                                  | DATA 🚔 18/03/2019                                                                                             |      |
|                                                     | Annulla 📑 CREA E                                                                                              | OZZA |

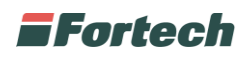

Il tasto e il periodo di tempo in cui effettuare la chiusura Contabile. Definiti questi parametri verrà generato anche in questo caso un documento bozza.

| venineurer au veninuer et vauit, en unimer la chiusura contabile occorrera in seguito<br>confermare il documento. |   |
|----------------------------------------------------------------------------------------------------|---|
| <b>▲ CLIENTE</b> fortech                                                                                          |   |
|                                                                                                    | 3 |
| O CENTRI DI COSTO Centro di Costo (000006)                                                                        | 2 |
| DA DATA 🛗 18/03/2019                                                                                              |   |
| A DATA 🚔 18/03/2019                                                                                               |   |

Tutti i documenti bozza generati vengono raccolti nella tabella contenuta nella scheda Documenti da Emettere.

| cumenti Emerical | Documenti Da Emettere  |                     |                    |                               |                          |                     |                   |                 | C'e quaicne novita neira | ppicativo       |
|------------------|------------------------|---------------------|--------------------|-------------------------------|--------------------------|---------------------|-------------------|-----------------|--------------------------|-----------------|
| Le operazioni d  | i Contabilizzazione Ma | ssiva di fine mese  | possono richiedere | e diverso tempo. Se           | oggi avete già avviato   | la procedura attend | ete, i dati sono  | in elaborazione |                          |                 |
| Chiusum A        | Massiva 🛛 🖬 Chiusur    | a Contabile         | € Ricarica         | ✓ Sezionali                   |                          |                     |                   |                 |                          | <b>D</b>        |
|                  | DA DATA                | 01/03/2019          |                    |                               |                          |                     |                   | A Data          |                          |                 |
|                  | CLIENTI                | Seleziona i clienti |                    |                               |                          |                     |                   |                 |                          | V Filtri Avan   |
|                  |                        |                     |                    |                               |                          |                     |                   |                 |                          | C Aggiorna (3)  |
| isualizza 10     | • elementi             |                     | Сору               | CSV                           | Excel                    | PDF                 |                   | Print           | Seleziona Tutto          | Deseleziona Tut |
| NUMERO           | STATO                  | CLIENTE             |                    | CENTRO<br>DI<br>COSTO         | TIPOLOGIA                | SALDO / RESIDUO     | DATA<br>CREAZIONE | DATA            | DATA<br>SCADENZA         | AZIONI          |
|                  | Da Emettere            | fortech             |                    | Centro di<br>Costo<br>(00006) | Fattura Saldo Prepagata  | 0,00 € / 0,00 €     | 18/03/2019        |                 |                          |                 |
|                  | Da Emettere            | EUROPETROL SR       | L                  | Centro di<br>Costo<br>(00002) | Fattura Riepilogativa    | 79,95€/0,00€        | 18/03/2019        |                 |                          |                 |
|                  | Da Emettere            | fortech             |                    | Centro di<br>Costo            | Fattura Saldo Postpagata | 17,68 € / 17,68 €   | 18/03/2019        |                 |                          |                 |

Sulla destra della riga di ogni documento sono presenti quattro icone:

- Consente di modificare la bozza del documento
- Consente di scaricare la bozza per visualizzarla prima di emetterla
- Consente di emettere fattura
- Consente di annullare la bozza.

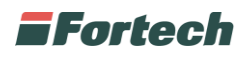

Con il pulsante oltre a modificare la bozza è possibile aggiungere una causale o nota, il bollo e uno sconto o maggiorazione.

**N.B**. In questo caso lo sconto o maggiorazione viene calcolato sul totale fattura e non sul singolo prodotto o servizio.

| nponibile                                                                 | 65,53 €                            |
|---------------------------------------------------------------------------|------------------------------------|
| otale Iva                                                                 | 14,42 €                            |
| iotale Fattura                                                            | 79,95 €                            |
| conto/Maggiorazione                                                       | -10,00 € 🚽                         |
| nporto Dovuto                                                             | 69,95 €                            |
| Esigibilità Iva 📀 Immediata 0 Differita 0 SpiloPayment 0                  |                                    |
| Tipo Fattura 🔗 Fattura O Fattura Accornto O Auto Fattura O                | Nota di credito 🗘 Nota di debito 🗘 |
| Causale                                                                   |                                    |
|                                                                           |                                    |
| 😰 Dati Pagamento 🛛 🗯 CIG/CUP 🔍 Bolio 🛛 🛠 Sconto/Magg. 🕒 Fatture Collegate |                                    |
|                                                                           |                                    |
| Sconto Importo 10                                                         | ×                                  |
|                                                                           |                                    |
|                                                                           | P) Salva                           |

### **EMETTERE FATTURA O ESTRATTO CONTO**

È possibile emettere fattura o estratto conto fine mese per tutti i documenti bozza presenti in tabella.

| cumenti Emesai          | Documenti Da Emettere                              |                                            |                                                                                                    |                                                                   |                                                               |                                               |                            | o e quarrie florid field            | spacauro                                                                                                    |
|-------------------------|----------------------------------------------------|--------------------------------------------|----------------------------------------------------------------------------------------------------|-------------------------------------------------------------------|---------------------------------------------------------------|-----------------------------------------------|----------------------------|-------------------------------------|----------------------------------------------------------------------------------------------------|
| Le operazioni d         | li Contabilizzazione M                             | assiva di fine mese poss                   | ono richiedere diverso tempo                                                                                       | . Se oggi avete già avviat                                        | o la procedura attende                                        | ete, i dati sono                              | in elaborazione            |                                     |                                                                                                    |
| Chiusium N              | Massiva 🔛 🖬 Chiusu                                 | ura Contabile 🛛 🗲 🖡                        | Ricarica 🥒 Sezic                                                                                                   | nali                                                              |                                                               |                                               | 1                          |                                     | a a                                                                                                    |
|                         | DA DATA                                            | 01/03/2019                                 |                                                                                                    |                                                                   |                                                               |                                               | A Data                     |                                     |                                                                                                    |
|                         | CLIENTI                                            | Seleziona i clienti                        |                                                                                                    |                                                                   |                                                               |                                               |                            |                                     | ¥ Filtri Avan                                                                                                    |
|                         |                                                    |                                            |                                                                                                    |                                                                   |                                                               |                                               |                            |                                     | STREET, STREET, STREET |
|                         |                                                    |                                            |                                                                                                    |                                                                   |                                                               |                                               |                            |                                     | C Aggiorna (3)                                                                                                    |
| Visualizza 10           | <ul> <li>elementi</li> </ul>                       | Co                                         | py CSV                                                                                                    | Excel                                                             | PDF                                                           |                                               | Print                      | Seleziona Tutto                     | Deseleziona Tut                                                                                                    |
| Visualizza 10<br>NUMERO | elementi     STATO                                 | Co                                         | py CSV<br>CENTR<br>DI<br>COSTO                                                                                     | 0<br>TIPOLOGIA                                                    | PDF<br>SALDO / RESIDUO                                        | DATA<br>CREAZIONE                             | Print<br>DATA<br>EMISSIONE | Seleziona Tutto<br>DATA<br>SCADENZA | Deseleziona Tut                                                                                                    |
| Visualizza 10<br>NUMERO | elementi     STATO     Da Emettere                 | Co                                         | py CSV<br>Certre<br>Di<br>Costo<br>Costo                                                                           | Excel TIPOLOGIA Gl Fattura Saldo Prepagata                        | PDF<br>SALDO / RESIDUO<br>0,00 € / 0,00 €                     | DATA<br>CREAZIONE<br>18/03/2019               | Print<br>DATA<br>EMISSIONE | Seleziona Tutto<br>DATA<br>SCADENZA | 2 Aggiorna (3)<br>Deseleziona Tut<br>Azioni                                                                                                    |
| Visualizza 10<br>NUMERO | elementi     STATO     Da Emettere     Da Emettere | Co<br>CLIENTE<br>fortech<br>EUROPETROL SRL | py CSV<br>Difference<br>Difference<br>Contro<br>Contro<br>Contro<br>Contro<br>Contro<br>Contro<br>Contro<br>Contro | Excel TIPOLOGIA G Fattura Saldo Prepagata G Fattura Riepilogativa | PDF<br>SALDO / RESIDUO<br>0.00 € / 0.00 €<br>79.95 € / 0.00 € | DATA<br>CREAZIONE<br>18/03/2019<br>18/03/2019 | Print<br>DATA<br>EMISSIONE | Seleziona Tutto<br>DATA<br>SCADENZA | Z Aggiorna (3)<br>Deseleziona Tul<br>Azioni                                                                                                    |

È consigliato scaricare e controllare il documento bozza prima di emetterlo.

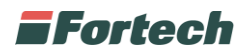

Cliccare sul pulsante i di fianco alla riga del documento per procedere con l'emissione. Si apre il popup di emissione documento.

| Emetti Documento          |                        | ×  |
|---------------------------|------------------------|----|
| N° DOCUMENTO              | 0                      |    |
| TIPOLOGIA DOCUMENTO       | FATTURA_RIEPILOGATIVA  |    |
| SALDO INIZIALE            | 79,95                  |    |
| DATA CREAZIONE            | 18/03/2019 09:05       |    |
| DATA<br>CONTABILIZZAZIONE | 18/03/2019             |    |
| SEZIONALE                 | Default 👻              |    |
| INVIA MAIL                | Invia Mail             |    |
|                           |                        |    |
|                           | Annulla EMETTI DOCUMEN | то |

Inserire la **data di contabilizzazione** (che è la data che sarà presente nel documento) e selezionare la casella Invia Mail per inviare il documento alla email del cliente (precedentemente impostata nell'anagrafica cliente).

Cliccare su EMETTI DOCUMENTO.

Terminata l'operazione di emissione il documento verrà incluso nella scheda Documenti Emessi, e gli verrà assegnata la data di contabilizzazione e la numerazione.

|                 | Documenti Da Emettere                                                 |                                       |                                                                      |                                                                    |                                                                    |                                            |                                                |                                                     |                           |
|-----------------|-----------------------------------------------------------------------|---------------------------------------|----------------------------------------------------------------------|--------------------------------------------------------------------|--------------------------------------------------------------------|--------------------------------------------|------------------------------------------------|-----------------------------------------------------|---------------------------|
| e operazioni di | i Contabilizzazione Mas                                               | ssiva di fine mese possono richie     | edere diverso tempo. Se                                              | oggi avete già avviato                                             | la procedura attende                                               | ete, i dati se                             | ono in elaborazione                            |                                                     |                           |
| Sezion          | ati                                                                   |                                       |                                                                      |                                                                    |                                                                    |                                            |                                                |                                                     |                           |
|                 | DA DATA                                                               | ■ 01/03/2019.                         |                                                                      |                                                                    |                                                                    | A DATA                                     | A Data                                         |                                                     |                           |
|                 | CLIENTI                                                               | Seleziona i clienti                   |                                                                      |                                                                    |                                                                    | NUMERO                                     | Numero Documento                               |                                                     |                           |
|                 |                                                                       |                                       |                                                                      |                                                                    |                                                                    |                                            |                                                |                                                     | ¥ Filtri Avan             |
|                 |                                                                       |                                       |                                                                      |                                                                    |                                                                    |                                            |                                                |                                                     | C Aggiorna (3)            |
|                 |                                                                       |                                       |                                                                      |                                                                    |                                                                    |                                            |                                                |                                                     |                           |
| ualizza 10      | • elementi                                                            | Сору                                  | csv                                                                  | Excel                                                              | PDF                                                                |                                            | Print                                          | Seleziona Tutto                                     | Deseleziona Tut           |
| ualizza 10 ·    | elementi     STATO                                                    | Copy                                  | CSV<br>CENTRO<br>DI<br>COSTO                                         | Excel                                                              | PDF<br>SALDO / RESIDUO                                             | DATA<br>CREAZION                           | Print<br>DATA<br>E EMISSIONE                   | Seleziona Tutto<br>DATA<br>SCADENZA                 | Deseleziona Tut           |
| ualizza 10 ·    | elementi     STATO     Da Saldare                                     | Copy<br>CLIENTE<br>fortech            | CSV<br>CENTRO<br>DI<br>COSTO<br>Costo<br>Costo<br>(00006)            | Excel<br>TIPOLOGIA<br>Fattura Saldo Postpagata                     | PDF<br>SALDO / RESIDUO<br>17,68 € / 17,68 €                        | DATA<br>CREAZION<br>18/03/201              | Print DATA EMISSIONE 9 18/03/2019              | Seleziona Tutto DATA SCADENZA 30/03/2019            | Deseleziona Tu<br>Azioni  |
| ualizza 10 ·    | element!     STATO     Da Saldare     Saldato Acconto     Disponibile | Copy<br>CLIENTE<br>fortech<br>fortech | CSV<br>CSV<br>COSTO<br>Costo<br>(00006)<br>Costo<br>Costo<br>(00006) | Excel TIPOLOGIA Fattura Saldo Postpagata Fattura Acconto Prepagata | PDF<br>SALDO / RESIDUO<br>17,68 € / 17,68 €<br>200,00 € / 200,00 € | DATA<br>CREAZION<br>18/03/201<br>15/03/201 | Print DATA EMISSIONE 9 18/03/2019 9 15/03/2019 | Seleziona Tutto DATA SCADENZA 30/03/2019 30/03/2019 | Deseleziona Tul<br>AZIONI |

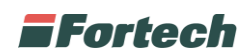

Sulla destra della riga di ogni documento sono presenti quattro icone:

Consente di scaricare il documento

Consente di pagare la fattura nel caso di documenti postpagati. Una volta effettuata questa operazione i massimali verranno azzerati.

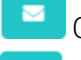

Ł

Consente di inviare via Mail il pdf del documento

Consente di prorogare la scadenza del pagamento del documento

### Emettere più documenti contemporaneamente

È possibile emettere e scaricare più documenti contemporaneamente.

Dalla tabella selezionare più righe oppure cliccare sul tasto (in alto a destra sopra la tabella) se ti intende emettere tutti i documenti e cliccare il pulsante di

emissione massiva in alto a destra

# SCONTI

Dal menù laterale, Fine mese cliccare su Sconti:

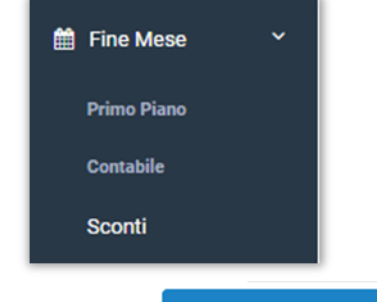

Cliccare su

+ Nuovo Sconto

Inserire il nome e descrizione dello sconto da creare:

| E PROMOZIONE  |            |             | ~                 |
|---------------|------------|-------------|-------------------|
| ✓ Salva       |            |             | Promozione Attivo |
| NOME          | Nome       | DESCRIZIONE | Descrizione       |
| APPLICABILITÀ |            |             |                   |
| TIPO          | SCONTI 🔁   |             |                   |
| DATA INIZIO   | 12/02/2019 | DATA FINE   | 31/12/2099        |

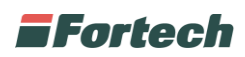

Una volta compilati tutti i campi in base alle proprie esigenze, cliccare sul tasto

🗸 Salva

A questo punto occorre associare il proprio impianto allo sconto creato, cliccando sul tasto apposito

| E PUNTI VENDITA ASSOCIATI |        | ~ |
|---------------------------|--------|---|
| Associa Pv                |        |   |
| Visualizza 10 v elementi  | Cerca: |   |

Cercare e selezionare il proprio impianto attraverso il tasto "+" e salvare la modifica:

| Gestio   | ne PV        |           |   | ×               |
|----------|--------------|-----------|---|-----------------|
|          |              |           | 1 |                 |
| PV       | ASSOCIABILI  | Fortech08 | * | + +Tutti -Tutti |
| ID<br>PV | CODICE<br>PV | TestPOS   | ^ | PROVINCIA       |

Creare lo sconto cliccando il tasto in alto a destra Inserire tutti i dati richiesti e al termine confermare le modifiche apportate:

| NOME                 | Nome Sconto               |
|----------------------|---------------------------|
| PRODOTTI DA SCONTARE | Prodotti da Scontare      |
| IMPORTO              | Importo                   |
| TIPO SERVIZIO        | 🕑 QUALSIASI 🖲 💿 SERVITO 🕄 |
|                      | SELF SERVICE FAI DA TE    |

N.B. si raccomanda di inserire il segno – davanti all'importo dello sconto.

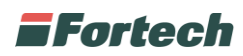

A questo punto, occorre associare lo sconto creato accedendo al Centro di Costo del cliente desiderato.

| E DATI ANAGRAFICI         |                    |                         |                 |         |                |
|---------------------------|--------------------|-------------------------|-----------------|---------|----------------|
| S Modifica                | ✓ Salva            | 🗙 Elimina               | A Blocca        |         | Centro di Cost |
| TIPOLOGIA CENTRO DI COSTO | ESTRATTO CONTO 🖲 📀 | CON FATTURA 🔁 💦 FATTURA | IMMEDIATA       |         |                |
| DESCRIZIONE               | Centro di Costo    |                         | NUMERO          | 00149   |                |
| MASSIMALI ()              |                    |                         |                 |         |                |
| MAX GIORNALIERO           | 900,00             |                         | MAX MENSILE     | 1000,00 |                |
| MASSIMALE SCOPERTO        | 1000,00            |                         | GIORNI SCOPERTO | 15      |                |
|                           |                    |                         |                 |         |                |
|                           |                    |                         |                 |         |                |

Nella sezione **Promozioni**, cliccare il tasto **Associa Promozioni**, ricercare attraverso il menù a tendina lo sconto precedentemente creato ed infine confermare la scelta:

| PROMOZIONI       + Associa Promozione |                                    |               |             |           |       | ~              |  |
|---------------------------------------|------------------------------------|---------------|-------------|-----------|-------|----------------|--|
| NOME                                  | TIPOLOGIA                          | APPLICABILITÀ | DATA INIZIO | DATA FINE | STATO | SALDO<br>PUNTI |  |
|                                       | Nessun dato presente nella tabella |               |             |           |       |                |  |

| Associa Promozio | one    |         |    | × |
|------------------|--------|---------|----|---|
| PROMOZIONE       | conv01 |         | v  |   |
|                  |        | Annulla | ОК |   |

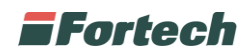

# ANAGRAFICA

Dal menù laterale è possibile accedere alle varie pagine di dettaglio.

| 😁 Anagrafica    | ~ |
|-----------------|---|
| Clienti         |   |
| Centri di Costo |   |
| Conti           |   |
| Carte           |   |

In ognuna di esse è possibile effettuare diverse operazioni.

Sulla destra della riga di ogni cliente, centri di costo, conto o carte sono presenti tre icone:

consente di visualizzare il dettaglio delle informazioni ed effettuare modifiche

consente di bloccare il cliente, centro di costo, conto o carta

consente di eliminare il cliente, centro di costo, conto o carta.

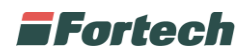

# REPORT

In questa sezione è possibile consultare la reportistica del circuito.

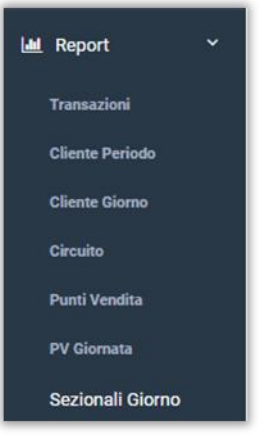

- <u>Report Transazioni</u>: consente di visualizzare nel dettaglio le singole transazioni
- <u>Report Cliente Periodo</u>: consente di visualizzare il totale venduto dei singoli clienti
- <u>Report Cliente Giorno</u>: consente di visualizzare il totale venduto dei singoli clienti per giornata
- <u>Report Circuito</u>: consente di visualizzare il totale venduto per giornata del singolo circuito
- <u>Report Punti Vendita</u>: consente di visualizzare il totale venduto per punti vendita
- <u>Report PV Giornata</u>: consente di visualizzare il totale venduto per giornata dei singoli punti vendita
- <u>Report Sezionali Giorno</u>: consente di visualizzare il totale venduto per giornata del singolo sezionale (estratto conto o fattura)

N.B. In tutti i report è possibile eseguire dei filtri per data, cliente e punti vendita.